## How to download your COVID-19 digital certificate OR immunisation history statement from Medicare Online

Go to: https://www.servicesaustralia.gov.au/individuals/medicare

Select: Sign In

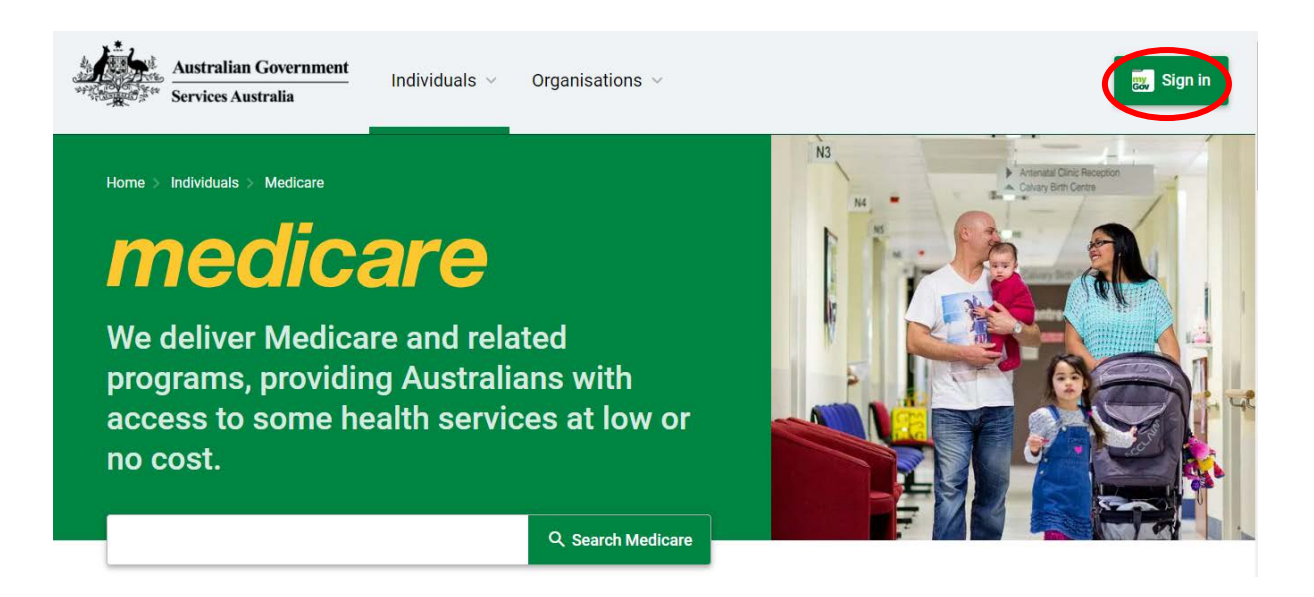

Select: Sign In

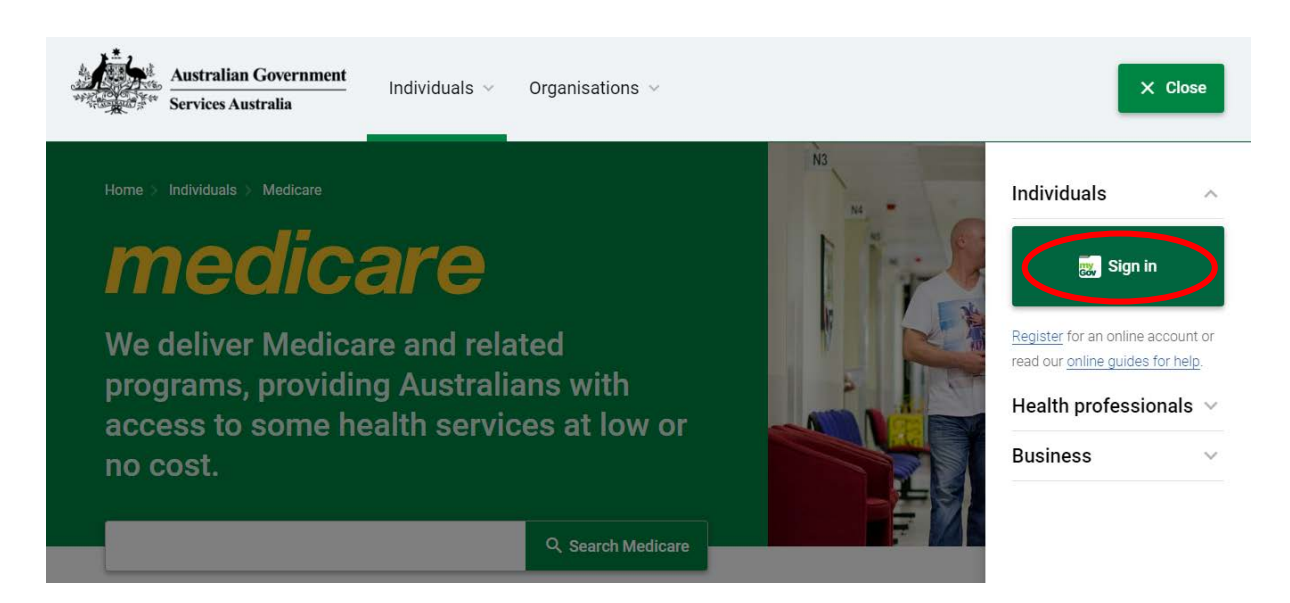

## Enter your myGov<sup>1</sup> Username or email and Password Select Sign in

## Sign in to myGov

Choose how to sign in from these 2 options

| Using your myGov sign in details    | What is myGov?                                                                             |
|-------------------------------------|--------------------------------------------------------------------------------------------|
| Username or email                   | myGov is a simple and secure way to access online government services.                     |
| Forgot username                     | Create a myGov account >                                                                   |
| Password                            |                                                                                            |
| Do not show others your password    | COVID-19 updates                                                                           |
| Snow                                | Go to australia.gov.au 🔁 for the latest:                                                   |
| Forgot password                     | COVID-19 news                                                                              |
|                                     | vaccine information                                                                        |
| Sign in                             | <ul> <li>advice from Australian Government<br/>agencies.</li> </ul>                        |
| or                                  | If you've been vaccinated for COVID-19, sign in to myGov to get proof of your vaccination. |
| Using your myGovID Digital Identity |                                                                                            |
| Continue with Digital Identity      |                                                                                            |

<sup>1</sup> If you do not have a myGov account you will need to register and link your Medicare account (see <u>Service Australia</u>)

## Enter the code sent to your mobile

Select Next

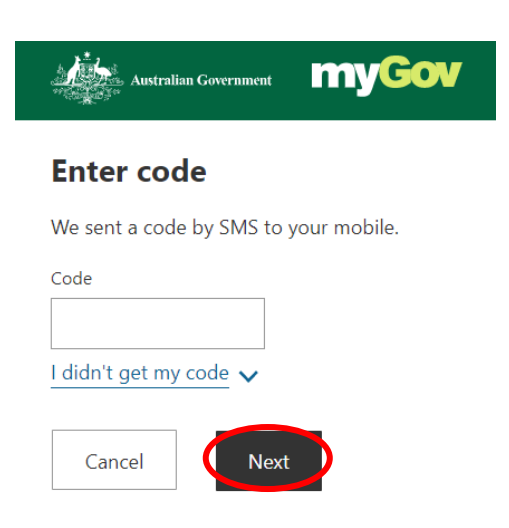

Select: COVID-19 vaccination status under Quick links

| Alerts   |                                                                                                    | Last sign-ii       | n: 11 June 2021 3:13:43 pm A |
|----------|----------------------------------------------------------------------------------------------------|--------------------|------------------------------|
| <b>₩</b> | <b>Government support for Coronavirus.</b> If your circumstances are<br>by Coronavirus (COVID-19), you may be eligible for support, such a<br>COVID-19 Disaster Payment. | affected<br>as the | Apply for support            |
| *Q:      | <b>Connect your myGovID Digital Identity to your myGov account.</b><br>Your Digital Identity is a simple, safe, secure way to prove who you are online.                  |                    | Connect Digital Identity     |
| Quick    | links                                                                                                    |                    |                              |
| Get pr   | oof of your vaccinations.                                                                                                    |                    |                              |
| our s    | ervices                                                                                                    |                    |                              |
|          | (ato) medicare                                                                                                    |                    |                              |
| A        | Australian Taxation Office Medicare                                                                                                    |                    |                              |

If more than one person listed, select whose document you want to view and click on View immunisation history or View COVID-19 digital certificate

| Immunisation history                                                                                                    |
|----------------------------------------------------------------------------------------------------|
| Immunisations may take a few days to appear on your document.                                                                                                    |
| Immunisation history statement                                                                                                    |
| Your immunisation history statement shows all of your immunisations recorded on the Australian Immunisation Register.                                                                                                    |
| COVID-19 digital certificate                                                                                                    |
| Your COVID-19 digital certificate shows your COVID-19 immunisation details recorded on the Australian Immunisation<br>Register. It will become available once you have received all required doses of a COVID-19 vaccine approved for use in<br>Australia. |
| For privacy reasons, anyone 14 or older can get their own immunisation history.                                                                                                    |
| Select whose document you want to view:           View immunisation history statement (PDF)         View COVID-19 digital certificate (PDF)                                                                                                    |

Ŧ Select

to download and save your certificate OR immunisation history.

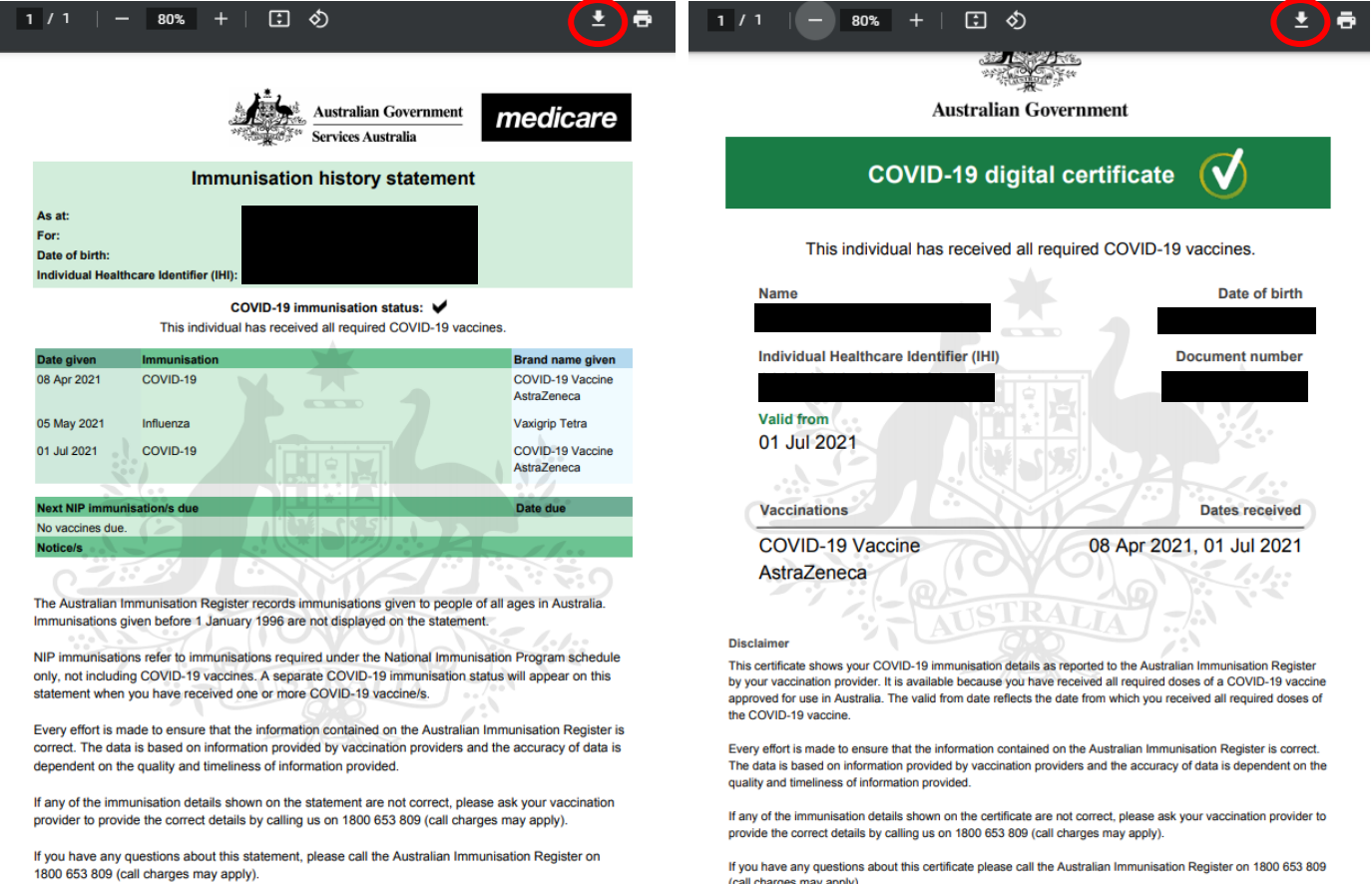

Page 1 of 1

If you have any questions about this certificate please call the Australian Immunisation Register on 1800 653 809 (call charges may apply).

Version v2021.07.10

Date generated 12 Jul 2021